SỞ THÔNG TIN VÀ TRUYỀN THÔNG CAO BẰNG **TRUNG TÂM CÔNG NGHỆ THÔNG TIN VÀ TRUYỀN THÔNG** 

# HƯỚNG DẪN ĐĂNG KÝ VÀ KÝ SỐ SIM PKI TRÊN PHẦN MỀM VNPT-IOFFICE

Cao Bằng, 01/2022

# NỘI DUNG CHÍNH

Quy trình cấp SIM PKI
 Xác thực sim
 Cập nhật thông tin số điện thoại, ảnh ký số
 Hướng dẫn ký SIM PKI
 Một số lỗi và khắc phục

### 1. Quy trình cấp SIM PKI

**Bước 1:** Các đơn vị đăng ký nhu cầu theo mẫu 02 gửi Cục chứng thực và Bảo mật Thông tin, Ban Cơ yếu cấp phôi SIM.

**Bước 2:** Sở Thông tin và Truyền thông giao SIM PKI cho các đơn vị và hướng dẫn cách chuyển số điện thoại sang SIM PKI.

**Bước 3:** Liên hệ với các nhà mạng để chuyển số sang SIM PKI;

 Nếu dùng số điện thoại (SIM) đang dùng để ký số, cá nhân liên hệ với nhà mạng chuyển số điện thoại sang SIM PKI Ban Cơ yếu cấp.

 Nếu dùng số điện thoại (SIM) mới để ký số, cá nhân liên hệ với nhà mạng đăng ký thuê bao số điện thoại mới, chuyển sang SIM PKI Ban Cơ yếu cấp.

**Bước 4:** Sau khi chuyển số điện thoại sang SIM PKI xong, Các đơn vị tổng hợp theo Mẫu 01 gửi trực tiếp đến Cục chứng thực và Bảo mật Thông tin, Ban Cơ yếu update số thuê bao lên hệ thống hoặc qua Sở Thông tin và Truyền thông.

DANH SÁCH SIM PKI ...... TỈNH CAO BẰNG

Mẫu 01

| STT | Họ tên       | Đơn vị                               | Số ICCID            | Số điện thoại |
|-----|--------------|--------------------------------------|---------------------|---------------|
| 01  | Nguyễn Văn A | Sở Thông tin - Truyền thông Cao Bằng | 8984048000700022075 | 0945111321    |
| 02  |              |                                      |                     | /             |
|     |              |                                      |                     |               |
|     |              |                                      |                     |               |
|     |              |                                      |                     |               |

### 2. Xác thực sim PKI

Để kiểm tra xem SIM PKI đã xác thực người dùng được chưa bao gồm các bước sau:

Buớc1: Vào trang <u>https://cms.ca.gov.vn/Authenticate.aspx</u>

Bước 2: Nhập số điện thoại theo định dạng 84812033246
Lưu ý: khi nhập số điện thoại bỏ số 0 thay thế bằng số 84

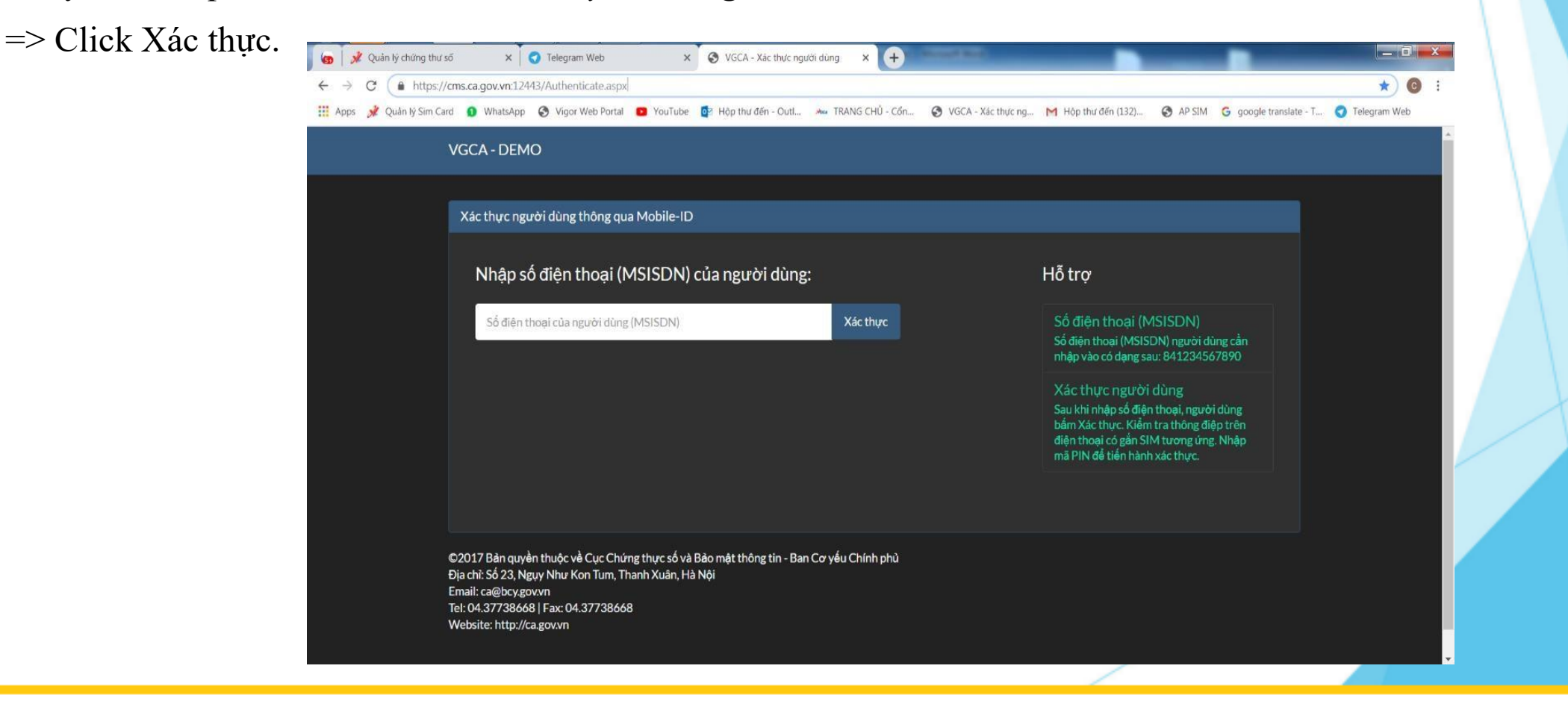

Bước 3: Thiết bị di động (điện toại, Ipal có cắm SIMPKI) thông báo nhập mã PIN

=> Nhập mã PIN mặc định 123456.

Bước 4: Xác thực người dung thành công.

| encagovwr.12443/Aufherticate.aspx<br>                                                                                                    | 🖌 🚀 Hệ thống quản trị MSSP 🛛 🗙 🔽 🕤 Telegram Web 🛛 🗙                                                                                                    | S VGCA - Xác thực người dùng 🗙 S WhatsApp                                                 | 🗙 🛛 🙋 Thư - nddinh@bcy.gov.vn 🛛 🗙 🔶                                                                                       | _ 0 <mark>_ ×</mark>         |
|----------------------------------------------------------------------------------------------------|----------------------------------------------------------------------------------------------------|-------------------------------------------------------------------------------------------|----------------------------------------------------------------------------------------------------|------------------------------|
| Quản ý Sim Cail V Vyper Vieb Portal Image: Hog shu defn - Cud. Mar TRANG CHU - Cân. V VCCA - Xic thựce, ng. M Hog thư đến (132). A P Shill G google translate - T. Image: Telegram Vec   VCCA - DEMO   Xác thực người dùng thông qua Mobile-ID   Nhập số điện thoại (MSISDN) của người dùng:   84812033264 Xác thực   Xác thực người dùng thânh công!   Xác thực người dùng thânh công!   Xác thực người dùng thânh công!   Xác thực người dùng thânh công!   Xác thực người dùng thânh công!   Xác thực người dùng thânh công!   Nhập số điện thoại (MSISDN)   Chủ sở hữu: CN-Mobile test 1, L-Hà Nội, O-Ban Co yêu Chính phủ, C-VN   Cự phảt hành: CN-Co quan chung thực so Chính phủ, O-Ban Co yeu Chính phụ, C-W   Cự phảt hành: CN-Co quan chung thực so Chính phụ, O-Ban Co yeu Chính phụ, C-W   Thời hạn: Có hiệu lực từ 30/01/2019 đến 27/01/2029                                                                                                    | → C                                                                                                    |                                                                                           |                                                                                                    | * 🕑 :                        |
| VGCA - DEMO         Xác thực người dùng thông qua Mobile-ID         Nhập số điện thoại (MSISDN) của người dùng:         8/812033264         Xác thực người dùng thành công!         Xác thực người dùng thành công!         Xác thực người dùng thành công!         Xhông tin chứng thu số người dùng:         Chủ sở hữu: CN-Mobile test 1, L+Hà Nội, O-Ban Co yêu Chính phù, C-VN         CQ phát hành: CN-Co quan chung thuc so Chính phu, O-Ban Co yeu Chính phu, C-VN         CQ phát hành: CN-Co quan chung thuc so Chính phu, O-Ban Co yeu Chính phu, C-VN         Thơi hạn: Có hiệu lực từ 30/01/2019 đến 27/01/2029                                                                                                    | Apps 🚀 Quản lý Sim Card 🧕 WhatsApp 🤡 Vigor Web Portal 🚺 YouTube                                                                                                    | 📴 Hộp thư đến - Outl 🦇 TRANG CHU - Cốn 📎                                                  | VGCA - Xác thực ng M Hộp thư đến (132) 🚱 AP SIM G google:                                                                 | translate - T 🕜 Telegram Web |
| Xác thực người dùng thông qua Mobile-ID         Nhập số điện thoại (MSISDN) của người dùng:         84812033264       Xác thực         Xác thực người dùng thành công!       Số điện thoại (MSISDN)         Xác thực người dùng thành công!       Số điện thoại (MSISDN)         Thông tin chứng thư số người dùng:       Nác thực người dùng thành công!         Chủ sở hữu: CN-Mobile test 1, L-Hà Nội, O-Ban Cơ yếu Chính phủ, C=VN       Số tiến thoại (Naiston)         Chủ sở hữu: CN-Mobile test 1, L-Hà Nội, O-Ban Cơ yếu Chính phu, C=VN       Một tiến hành xác thực.         Thời hạn: Cô hiệu lực từ 30/01/2019 đến 27/01/2029       Thời hạn: Cô hiệu lực từ 30/01/2019 đến 27/01/2029                                                                                                    | VGCA - DEMO                                                                                                    |                                                                                           |                                                                                                    |                              |
| Xác thực người dùng thông qua Mobile-ID         Nhập số điện thoại (MSISDN) của người dùng:         84812033264         Xác thực người dùng thành công!         Xác thực người dùng thành công!         Xác thực người dùng thành công!         Xác thực người dùng thành công!         Xác thực người dùng thành công!         Xác thực người dùng thành công!         Xác thực người dùng thành công!         Xác thực người dùng thành công!         Xác thực người dùng thành công!         Xác thực người dùng thành công!         Xác thực người dùng thành công!         Chù sở hữu: CN-Mobile test 1, L-Hà Nội, O-Ban Cơ yếu Chính phù, C-VN         CQ phát hành: CN-Cơ quan chung thực so Chính phu, O-Ban Cơ yeu Chính phu, C-VN         Thời hạn: Cô hiệu lực từ 30/01/2019 đến 27/01/2029                                                                                                    |                                                                                                    |                                                                                           |                                                                                                    |                              |
| Nhập số điện thoại (MSISDN) của người dùng:Hỗ trợ84812033264Xác thựcXác thực người dùng thành công!Xác thựcXác thực người dùng thành công!Xác thực người dùng cản<br>nhập vào có dang sau: 841234567890Thông tin chứng thư số người dùng:Xác thực người dùng<br>Sau khi nhập số điện thoại, người dùng<br>bẩm Xác thực. Kiểm tra thông điệp trên<br>điện thoại có gản SIM turcuc Kiểm tra thông điệp trên<br>điện thoại có gản SIM turcuc Kiểm tra thông điệp trên<br>điện thoại có gản SIM turcu Kiểm tra thông điệp trên<br>điện thoại có gản SIM turcu Kiểm tra thông điệp trên<br>điện thoại có gản SIM turcu Kiểm tra thông điệp trên<br>điện thoại có gản SIM turcu Kiểm tra thông điệp trên<br>điện thoại có gản SIM turcu Kiểm tra thông điệp trên<br>điện thoại có gản SIM turcu Kiểm tra thông điệp trên<br>điện thoại có gản SIM turcu Kiểm thain xác thực.Chù sở hữu: CN=Mobile test 1, L=Hà Nội, O=Ban Cơ yếu Chính phủ, C=VN<br>C-VNThời hạn: Cô hiệu lực từ 30/01/2019 đến 27/01/2029 | Xác thực người dùng thông qua Mobile-ID                                                                                                    |                                                                                           |                                                                                                    |                              |
| Nhập số diện thoại (MSISDN) của người dùng:       Hố trợ         &       Xác thực         Xác thực người dùng thành công!       ×         Xác thực người dùng thành công!       ×         Thông tin chứng thư số người dùng:       ×         Chủ sở hữu: CN-Mobile test 1, L=Hà Nội, O=Ban Cơ yếu Chính phủ, C=VN       Sá điện thoại có gắn SIM tương ứng. Nhập mả PIN để tiến hành xác thực.         Chủ sở hữu: CN-Mobile test 1, L=Hà Nội, O=Ban Cơ yếu Chính phủ, C=VN       Nhập nă PIN để tiến hành xác thực.         Thời hạn: Có hiệu lực từ 30/01/2019 đến 27/01/2029       Hồ trở                                                                                                    |                                                                                                    |                                                                                           |                                                                                                    |                              |
| 84812033264.       Xác thực         Xác thực người dùng thành công!       ×         Kác thực người dùng thành công!       ×         Thông tin chứng thư số người dùng:       Xác thực người dùng thành công thự số người dùng:         Chủ sở hữu: CN-Mobile test 1, L-Hà Nội, O-Ban Cơ yếu Chính phủ, C=VN       Xác thực ngu có diện thoại người dùng thành xác thực.         Chủ sở hữu: CN-Mobile test 1, L-Hà Nội, O-Ban Cơ yếu Chính phủ, C=VN       Na thi nhận xác thực.         Thời hạn: Có hiệu lực từ 30/01/2019 đến 27/01/2029       Hand Sa thin phản thành thực thực thực thánh thán thán thức thực                                                                                                    | Nhập số điện thoại (MSISDN) c                                                                                                    | của người dùng:                                                                           | Hồ trợ                                                                                                    |                              |
| Xác thực người dùng thành công!       ×         Thông tin chứng thư số người dùng:       Xác thực người dùng bắm Xác thực người dùng         Chủ sở hữu: CN=Mobile test 1, L=Hà Nội, O=Ban Cơ yếu Chính phủ, C=VN       Xác thực người dùng thánh xác thực.         Cq phát hành: CN=Co quan chung thuc so Chinh phu, O=Ban Co yeu Chinh phu, C=VN       Thời hạn: Có hiệu lực từ 30/01/2019 đến 27/01/2029                                                                                                    | 84812033264                                                                                                    | Xác thực                                                                                  | Số điện thoại (MSISDN)                                                                                                    |                              |
| Xác thực người dùng thành công!       ×         Xác thực người dùng thành công!       ×         Thông tin chứng thư số người dùng:       Xác thực người dùng đếp trên điện thoại có gắn SIM tương ứng. Nhập mã PIN để tiến hành xác thực.         Chủ sở hữu: CN=Mobile test 1, L=Hà Nội, O=Ban Cơ yếu Chính phủ, C=VN       CQ phát hành: CN=Co quan chung thực so Chính phụ, O=Ban Cơ yeu Chính phụ, C=VN         Thời hạn: Có hiệu lực từ 30/01/2019 đến 27/01/2029       Thời hạn: Có hiệu lực từ 30/01/2019 đến 27/01/2029                                                                                                    |                                                                                                    |                                                                                           | Số điện thoại (MSISDN) người dùng cần<br>nhập vào có dạng sau: 841234567890                                               |                              |
| Sau khi nhập số điện thoại, người dùng         Chủ sở hữu: CN=Mobile test 1, L=Hà Nội, O=Ban Cơ yếu Chính phủ, C=VN         Cq phát hành: CN=Co quan chung thục so Chinh phụ, O=Ban Co yeu Chinh phụ, C=VN         Thời hạn: Có hiệu lực từ 30/01/2019 đến 27/01/2029                                                                                                    | Xác thực người dùng thành công!                                                                                                    | ×                                                                                         | Xác thực người dùng                                                                                                    |                              |
| Chủ sở hữu: CN=Mobile test 1, L=Hà Nội, O=Ban Cơ yếu Chính phủ, C=VN<br>CQ phát hành: CN=Co quan chung thục so Chinh phụ, O=Ban Co yeu Chinh phụ,<br>C=VN<br>Thời hạn: Có hiệu lực từ 30/01/2019 đến 27/01/2029                                                                                                    | Thông tin chứng thư số người (                                                                                                    | dùne:                                                                                     | Sau khi nhập số điện thoại, người dùng<br>bấm Xác thực. Kiểm tra thông điệp trên<br>điện thoại có gắn SIM tượng ứng. Nhập |                              |
| Chủ sở hữu: CN=Mobile test 1, L=Hà Nội, O=Ban Cơ yếu Chính phủ, C=VN<br>CQ phát hành: CN=Co quan chung thuc so Chinh phu, O=Ban Co yeu Chinh phu,<br>C=VN<br>Thời hạn: Có hiệu lực từ 30/01/2019 đến 27/01/2029                                                                                                    |                                                                                                    |                                                                                           | mã PIN để tiến hành xác thực.                                                                                             |                              |
| CQ phát hành: CN=Co quan chung thuc so Chinh phu, O=Ban Co yeu Chinh phu,<br>C=VN<br>Thời hạn: Có hiệu lực từ 30/01/2019 đến 27/01/2029                                                                                                    | Chủ sở hữu: CN=Mobile test 1, L=Hà Nội, C                                                                                                    | )=Ban Cơ yếu Chính phủ, C=VN                                                              |                                                                                                    |                              |
| Thời hạn: Có hiệu lực từ 30/01/2019 đến 27/01/2029                                                                                                    | CQ phát hành: CN=Co quan chung thuc so C<br>C=VN                                                                                                    | Chinh phu, O=Ban Co yeu Chinh phu,                                                        |                                                                                                    |                              |
|                                                                                                    | Thời hạn: Có hiệu lực từ 30/01/2019 đến 2                                                                                                    | 7/01/2029                                                                                 |                                                                                                    |                              |
|                                                                                                    | Thông tin chứng thư số người c<br>Chủ sở hữu: CN=Mobile test 1, L=Hà Nội, O<br>CQ phát hành: CN=Co quan chung thục so Q<br>C=VN<br>Thời hạn: Có hiệu lực từ 30/01/2019 đến 2 | dùng:<br>D=Ban Cơ yếu Chính phủ, C=VN<br>Chinh phu, O=Ban Co yeu Chinh phu,<br>27/01/2029 | điện thoại có gắn SIM tương ứng. Nhập<br>mã PIN để tiến hành xác thực.                                                    |                              |

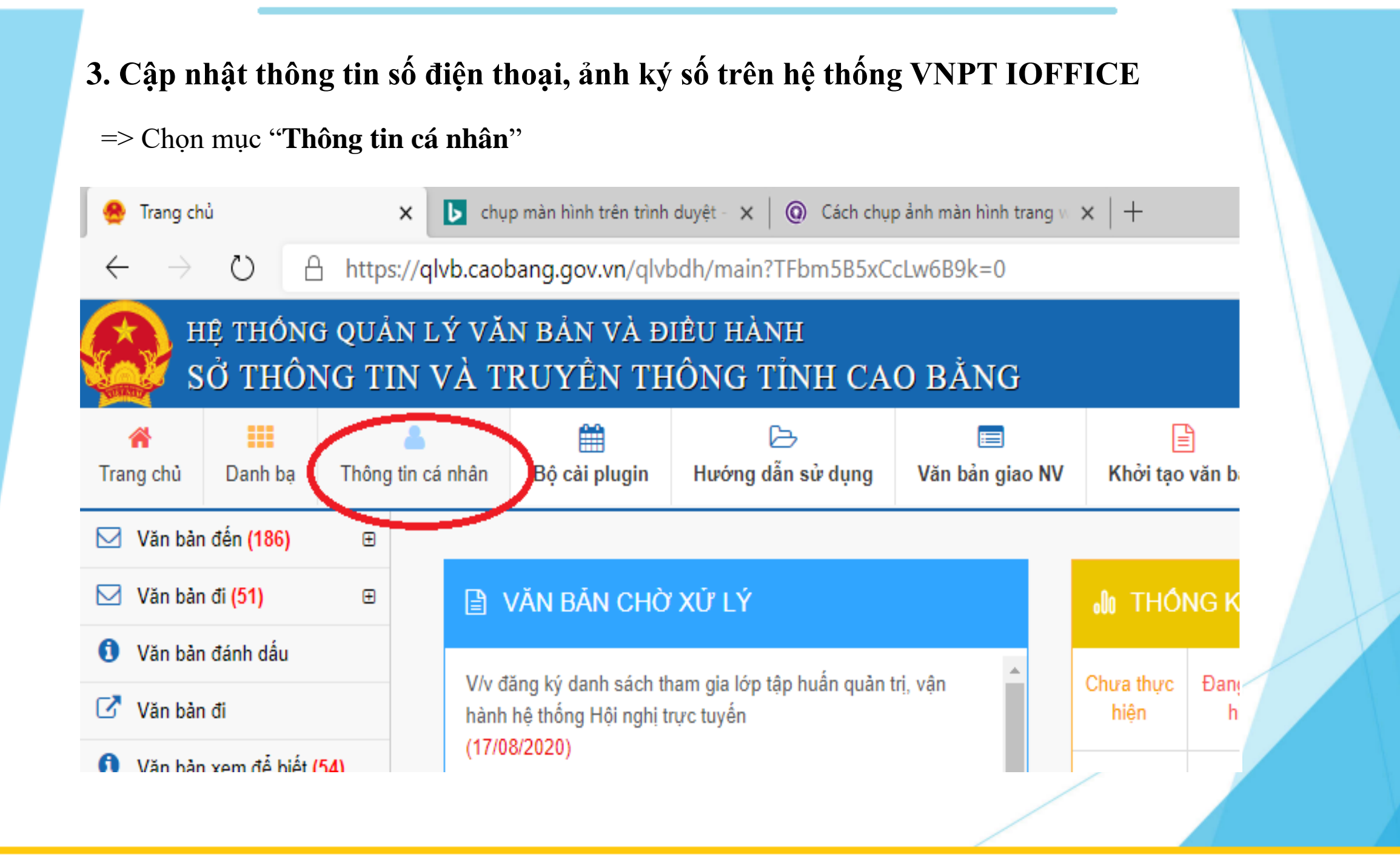

- Cập nhật các thông tin Mục "Cấu hình loại ký số trên app mobile- chọn Ký số mobile PKI". Mục "Cấu hình mạng sim ký PKI-chọn Ban Cơ yếu Chính phủ". Mục "Điện thoại PKI- nhập số điện thoại" – "hình ảnh ký số" Chọn mẫu chứ ký, ảnh định dạng trong suốt .png

Lưu ý: Trường hợp ký số bằng trình duyệt web trên Tablet, iPad Chọn thêm "**Ký số mobile PKI**" ở mục "**Cấu hình loại ký số trên web**"

| Thông tin cá nhân                                             |                                         |                       |                     |                     |
|---------------------------------------------------------------|-----------------------------------------|-----------------------|---------------------|---------------------|
| 1 Thông tin cá nhân 🛛 🙆 Thông tin quyển 🧯                     | Cấu hình thông báo                      |                       |                     |                     |
| Tên đăng nhập *                                               | Họ tên *                                |                       | Trạng thái *        |                     |
| hungdv.stttt                                                  | Đảm Văn Hùng                            |                       | [0] Được phép sử dụ | ing                 |
| Email *                                                       | Điện thoại *                            | Ngoại mạng            | Giới tính *         |                     |
| hungdv@caobang.gov.vn                                         | 0949066136                              |                       | [M] Nam             | *                   |
| Dân tôc *                                                     | Tôn giáo *                              |                       | Trình đô học vấn *  |                     |
| Tày                                                           | Không 👻                                 |                       | Đại học             | •                   |
| Địa chỉ *                                                     | Đơn vi*                                 |                       | Ngôn ngữ *          |                     |
| Sở Thông tin và Truyền Thông Cao Bằng                         | Sở Thông tin truyền thông Tinh Cao Bằng |                       | Vietnam             |                     |
| <i>h</i>                                                      |                                         |                       | 07                  |                     |
| Ngày tạo                                                      | Người tạo                               |                       | Ngày sinh           |                     |
| 04/04/2018 17:48:30                                           | admin.cbgstttt                          |                       | Ħ                   |                     |
| Cấu hình loại ký số trên web<br>Ký số token, Ký số mobile PKI |                                         |                       |                     |                     |
| Chiểu rộng (point) Chiểu cao (point)                          | Khoảng cách (point)                     | Vị trí chữ ký (point) | Con dấu (mm)        | Vị trí đóng dấu (%) |
| 150 point 70 point                                            | 20 point                                | 0 point               | 37 mm               | 33 %                |
| Cấu hình loại ký số trên app mobile                           | Cấu hình mạng sim ký PKI                |                       | Điện thoại PKI      |                     |
| Ký số mobile PKI 🗸 🗸                                          | Ban Cơ yếu Chính phủ                    | ~                     | 0826632056          |                     |
| Ănh đại diện:                                                 |                                         | Ănh chữ ký:           |                     |                     |
| Kéo thả tập tin vào đây                                       | ·                                       | Hung                  | dv.png              |                     |
|                                                               | 🗁 Gửi file đính kèm                     | 1 tập tin được chọn   |                     | 🗁 Gửi file đính kèm |
|                                                               | Cập nhật                                | Đóng                  |                     |                     |

## 4. Hướng dẫn ký trên điện thoại

Tải ứng dụng

- Đối với máy sử dụng hệ điều hành android:
   Vào CH Play để tìm ứng dụng: Vnpt ioffice 4.0 Cao Bằng
- Đối với máy sử dụng hệ điều hành iOS:
   Vào App store để tìm ứng dụng: Vnpt ioffice 4.0 Cao Bằng

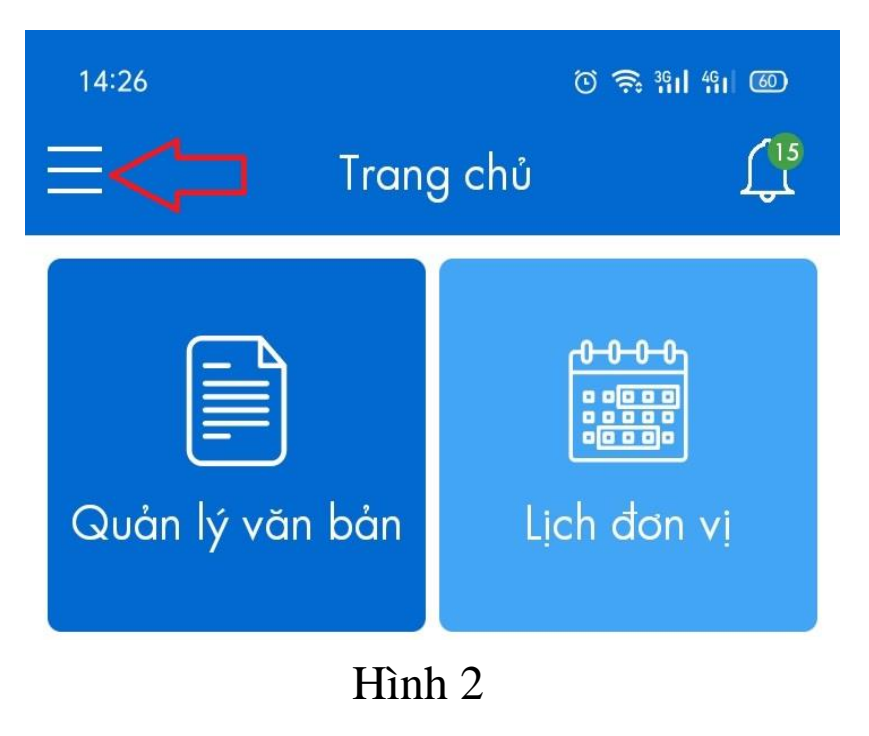

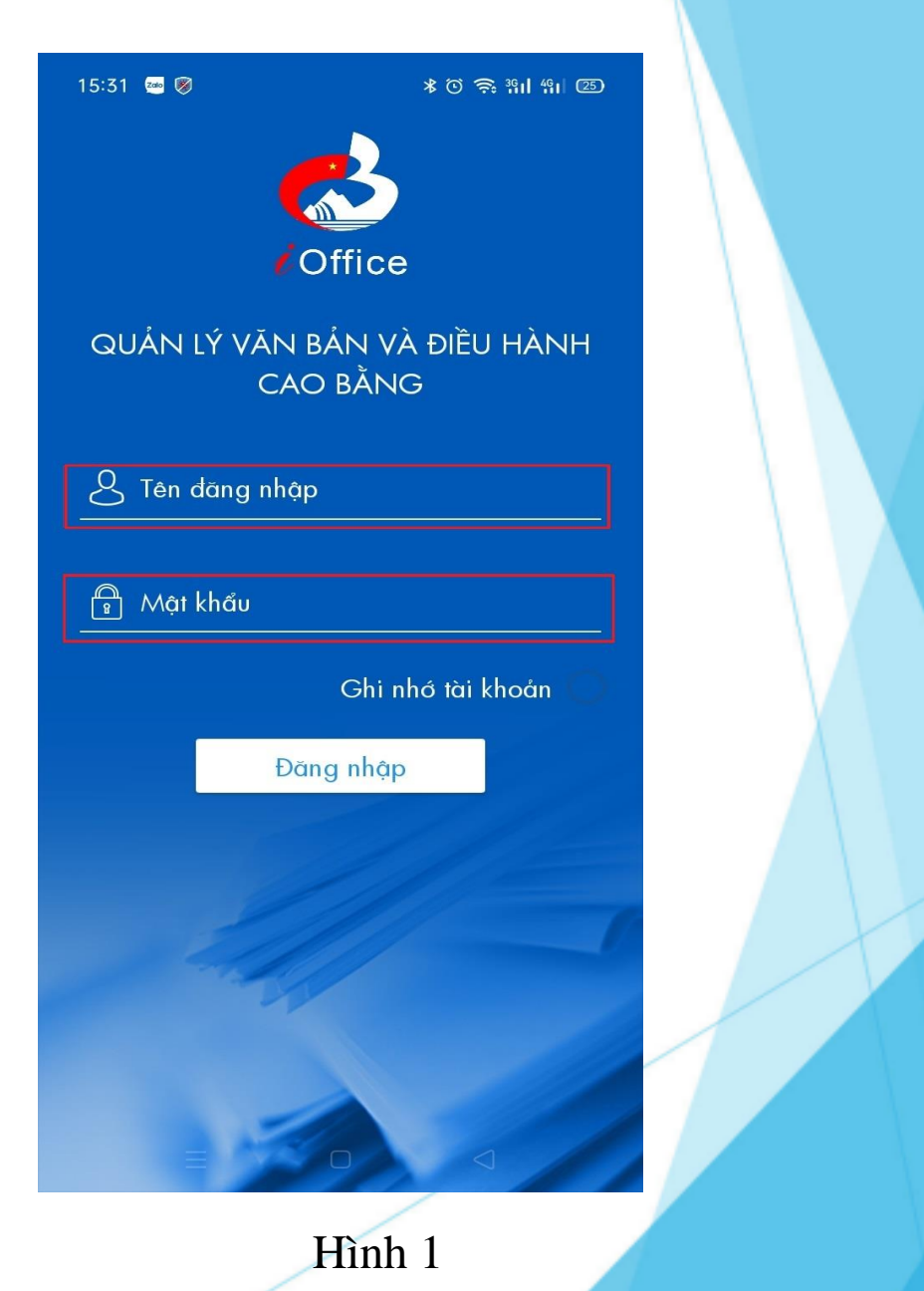

Chọn "Văn bản đi" - > "Văn bản cần xử lý"
-> chọn ("văn bản để ký số"

Bước 3: Thực hiện ký số:
Sau khi chọn văn bản đi để ký số
=> bấm vào hình điện thoại

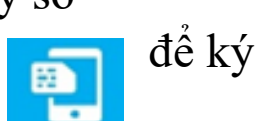

### sau vài giây nhận được thông báo trên thiết bị thông minh" VUI LÒNG NHẬP MÃ PIN!!!" -> chọn "CÓ" như

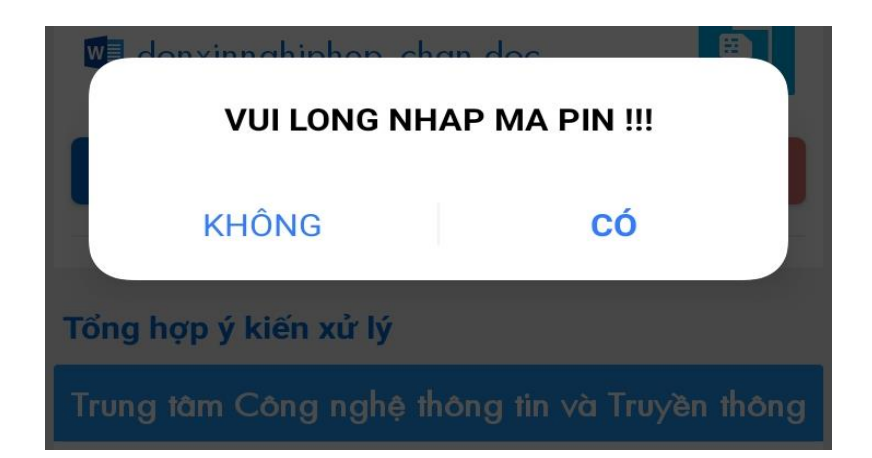

### ✗ CV TAP HUAN CACH MANG C...

thông chỉ, các đơn vị sắp xếp thời gian phủ hợp để các đồng chỉ học viên tham gia lớp 1 hoặc lớp 2, có mẫu biểu đăng ký danh sách của các sở ngành, cơ quan, đơn vị kèm theo).

#### 2. Nội dung tập huấn:

Nhằm đổi mới tư duy, phương thức và nội dung hoạt động, đảm bảo thực hiện chức năng nhiệm vụ bải hòa lợi ich của toản đần. Cuộc cách mạng công nghiệp 4.0 mạng đến nhiều cơ hội và thách thức đối với cán bố làm công tác chuyên môn về Công nghệ thông tin. Việc sử dụng công nghệ càng hiện đại sẽ càng đòi hòi lực lượng cán bố công chức viên chức luốn luốn phải năng cao trình độ nhận thức, khả năng sáng tạo, thay đối tư dụy, phân tích cao khả năng tối ưu hóa các giải pháp nhằm tiết kiệm chi phi và đạt hiệu quả thực tiền cao nhất.

#### 3. Thời gian và địa điểm

- Thời gian:

Lớp 1: Bắt đầu từ 8h00, ngày 3/8/2020 đến hết ngày 5/8/2020. Lớp 2: Bắt đầu từ 8h00, ngày 6/8/2020 đến hết ngày 8/8/2020.

 Địa điểm: Hội trường tầng 4, Khách san Vi Hoàng, số 009 đường Hoàng Văn Thụ, phường Hợp Giang, thành phố Cao Bằng, tính Cao Bằng.

4. Kinh phí lớp tập huẩn: Thực hiện theo chế độ hiện hành của Nhà nước. Nhận được công văn này Trung tâm Công nghệ thông tin và Truyền thông Cao Bảng kinh đề nghị Ủy ban nhân dân Thành phố Cao Bảng, các sở, ngành lập và gửi danh sách học viên đền tham dự tập huẩn trước ngày 31/7/2020 để Trung tâm tổng hợp danh sách, cải đặt máy mộc thiết bị phục vụ lớp tập huẩn dat hiệu quả tốt nhất, kế hoạch dào tạo được triển khai đúng thời gian.

Danh sách học viên gửi theo địa chỉ: <u>chite@caobang.gov.vn</u>, điện thoại liên hệ: 02063.955.868 - DĐ 0916.365.255 (Đ/c Lan)

Ghi chú: Các đồng chi tham gia lớp tập huấn nếu có máy tính xách tay, điện thoại thông minh thi mang theo để thuận tiện cho việc tập huấn. Trận trọng cảm ơn./.

Nơi nhận: - Như trên; - Lãnh đạo Sở TT&TT (b/c); - Phòng BCVT- CNTT (Sở); - Lưu: VT, ĐTPTNNL GIÁM ĐÓC

Triệu Đình Thăng

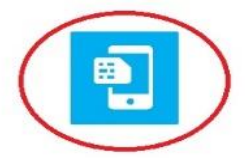

Bước 6: Nhập "Mã PIN ký số" -> chọn "OK"

| 07:25       |              | * @ 🗟 :         | <sup>36</sup> 11 <sup>46</sup> 11 (77) |
|-------------|--------------|-----------------|----------------------------------------|
| ← Ứng       | dụng thẻ SIM |                 | ő                                      |
|             | Ma PIN       | ky so           |                                        |
|             |              |                 |                                        |
| Bảng chữ cá | 6 - 12       |                 |                                        |
|             | Hủy          | ок              |                                        |
| 1           | 2 авс        | 3 DEF           | -                                      |
| 4 сні       | 5 JKL        | 6 мио           | <b>_</b>                               |
| 7 PQRS      | 8 TUV        | 9 wxyz          | $\langle \times \rangle$               |
| *#          | 0 +          |                 | ~                                      |
|             |              | $\triangleleft$ |                                        |

- Thông báo "Ký Thành Công" chọn "ĐÓNG LẠI"

| Tệp tin đính kèm:                             |
|-----------------------------------------------|
|                                               |
| Thông báo                                     |
| Ký Thành Công !                               |
|                                               |
| Tổ ĐÓNG LẠI                                   |
| Trung tâm Công nghệ thông tin và Truyền thông |
| Triêu Dình Thăng 20/05/2020                   |

### 5. Một số lỗi và khắc phục

1. Nhận dạng thiết bị SIM PKI ký số được Cục Chứng thực số và Bảo mật thông tin/Ban Cơ yếu Chính phủ cấp:

Trước hết cần phải xác định được SIM của người dùng có phải SIM ký số được Cục Chứng thực số và Bảo mật thông tin/Ban Cơ yếu Chính phủ cấp không?

SIM ký số Ban Cơ yếu Chính phủ cấp sẽ có dạng:

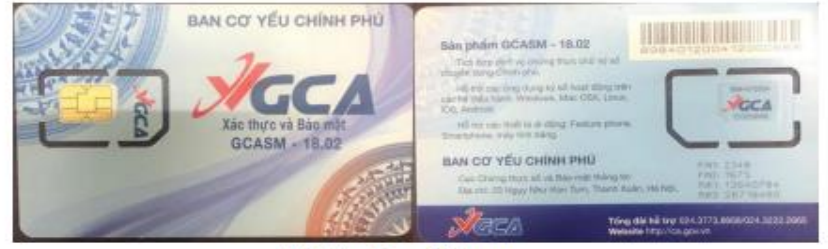

Mặt trước - Mặt sau

### 2. Nhận dạng lỗi có thể xảy ra trong quá trình sử dụng dịch vụ ký số:

- Trường hợp lỗi 1: Đơn vị sau khi được nhà mạng xác nhận thay SIM xong nhưng lắp sim vào thiết bị không có sóng.
- => Lỗi phôi vật lý. Liên hệ lại Ban Cơ để trao đổi.
- Trường hợp lỗi 2: Khi đơn vị bị lỗi SIM ký số khi thực hiện thao tác ký quản lý văn bản ký thử qua đường dẫn https://cms.ca.gov.vn/Authenticate.aspx xem có ký được không?

(Bước này để kiểm tra và tìm nguyên nhân xem do đang bị lỗi sim ký số hay là bị lỗi do phần mềm ký số của đơn vị, ký qua đường dẫn trực tiếp lên Server của Ban Cơ yếu).

**Lưu ý** : Đơn vị muốn test được phải cầm điện thoại lắp sim ký số. Vào đường dẫn bên trên gõ định dạng theo hướng dẫn như hướng dẫn bên trong.

#### 3. Quy trình đánh giá các lỗi xác thực và cách khắc phục:

**Bước 1**: Khi gõ số điện thoại ký số được Cục chứng thực số và Bảo mật thông tin/Ban Cơ yếu Chính phủ cấp theo đúng định dạng và ấn xác thực sẽ có thông báo đến điện thoại lấp sim ký số theo dạng.

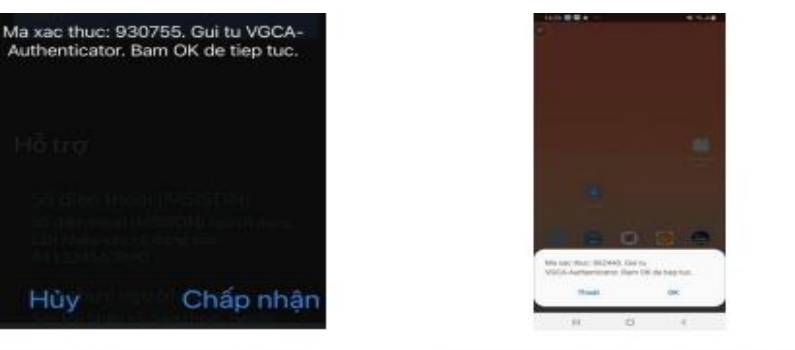

Thiết bị hệ điều hành IOS

Thiết bị hệ điều hành Android

**Bước 2:** Chọn Chấp nhận và nhập mật khẩu ký số mặc định khi được cấp là 123456 hoặc mật khẩu ký số của người dùng đã thay đổi.

Lưu ý: Nhập mật khẩu ký số của SIM chứ không nhập dãy số như Mã xác thực gửi về.

Bước 3: Quay lại trình duyệt gửi xác thực CMS lúc đầu để kiểm tra kết quả.

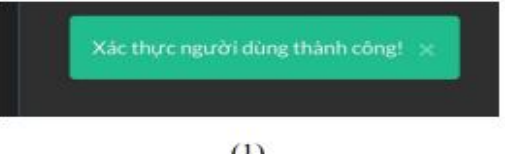

- (1)
- Trường hợp 1 :Nếu kết quả trả về là "Xác thực người dùng thành công!" như ảnh (1)

=> Đơn vị kiểm tra lại phần mềm QLVB đang có gián đoạn ở phần mềm vì SIM ký số vẫn hoạt động bình thường.

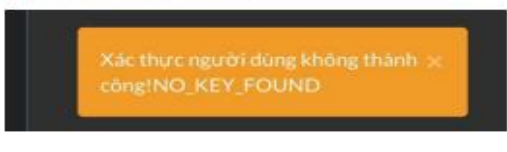

#### (2)

- Trường hợp 2: Nếu kết quả trả về "NO\_KEY\_FOUND" như ảnh (2)
  - => Số điện thoại chưa được active lên hệ thống ký số của Ban Cơ yếu Chính phủ.

Hướng xử lý: Liên hệ lên tổng đài hoặc người hướng dẫn trực tiếp để được hướng dẫn cách gửi thông tin để Active dịch vụ ký của SIM lên Hệ thống ký số của Ban Cơ yếu.

Xác thực người dùng không thành 🗙 công!Error: The operation has timed out

### (3)

Trường hợp 3:Nếu kết quả trả về "Error: The operation has time out" như ảnh (3)

=> Sim ký số đang bị lỗi, đơn vị cần phải check những bước tiếp theo để tìm nguyên nhân.

### 4.Quy trình xử lý SIM ký số bị lỗi và cách khắc phục:

Thử nhắn tin đến đầu số 5298 và SĐT khác để kiểm tra lỗi

 Nhắn tin đến đầu số 5298 với nội dung Test xem điện thoại có gửi được tin nhắn đi không.

Trường hợp 1: Nếu không gửi được đến đầu số 5298

=> Liên hệ nhà mạng Viễn thông đơn vị sử dụng nhờ kiểm tra các gói cước, cước phí của SIM có đang bị chặn hay khóa gì không?

(Lỗi này bên phía viễn thông sẽ xử lý cho người dùng)

Trường hợp 2: Nếu có có gửi được đến đầu số 5298

=> Thử nhấn tin với dạng SMS bình thường sang điện thoại khác xem nhận được tin nhấn không?

=> Nếu có gửi được tin nhắn sang thuê bao khác nhận được

=>Thử tháo lắp sim để xem có phải lỗi tiếp xúc sim không

(Thực hiện trên các dòng điện thoại các loại khác nhau xem có phải do lỗi tiếp xúc của khay sim với sim không?)

### Lỗi ký số không thành công

Nguyên nhân: tại thời điểm hiện tại có rất nhiều kết nối đến máy chủ, dẫn đến tình trạng nghẽn tạm thời, ứng dụng load rất lâu và xuất hiện thông báo hoặc kiểm tra tên người ký trên văn bản: Xảy ra lỗi. Vui lòng thử lại sau!

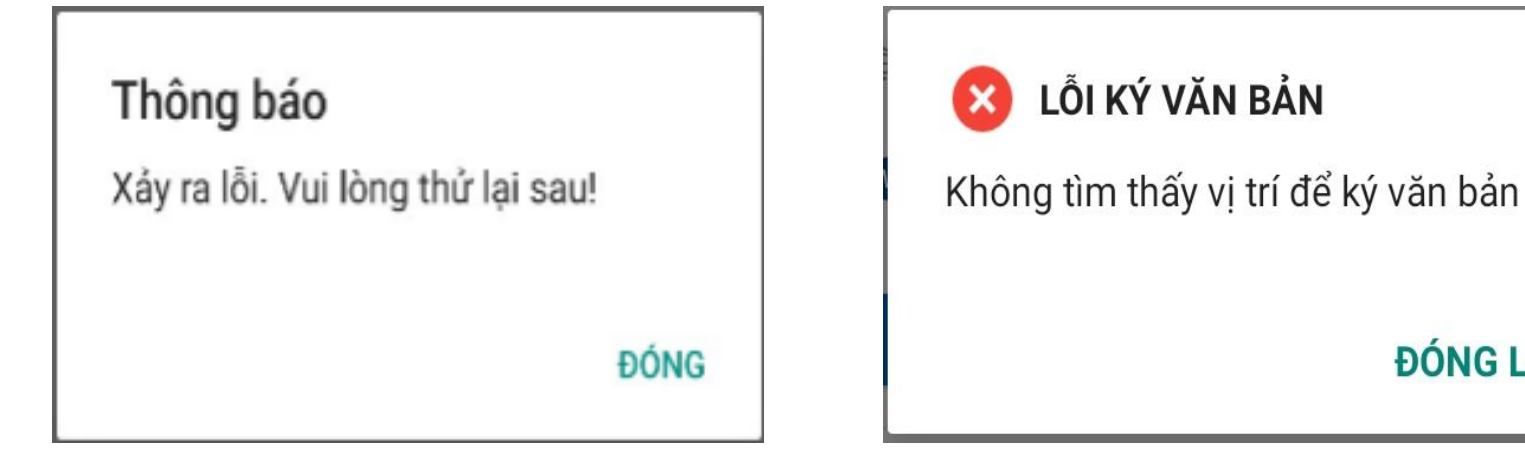

Xử lý: Nếu nhận được thông báo, quý vị vui lòng thực hiện lại thao tác ký số vào thời điểm khác.

**ĐÓNG LAI** 

Trung tâm chứng thực số - Cục Chứng thực số và Bảo mật thông tin, Phone No.: 0243.773.8668 #1 Hotline: 0918.094.495 (Hùng Long hỗ trợ ký số SIM PKI)

## TRÂN TRỌNG CÁM ƠN!

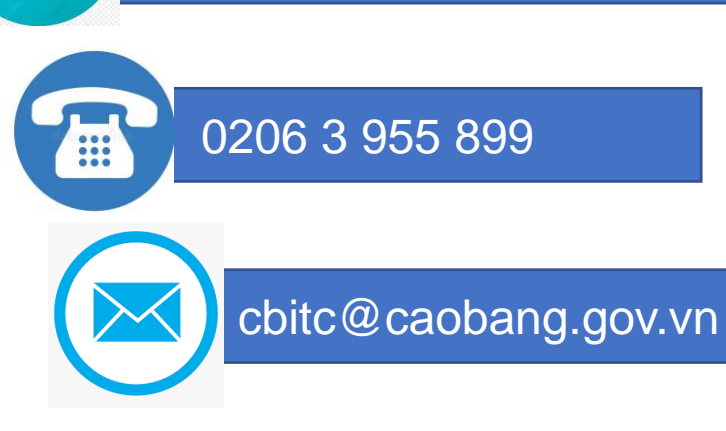

П

TRUNG TÂN CÔNG NGHỆ THÔNG TIN VÀ TRUYỀN THÔNG Địa chỉ: Số 009, Hoàng Văn Thụ, Hợp Giang, TP Cao Bằng